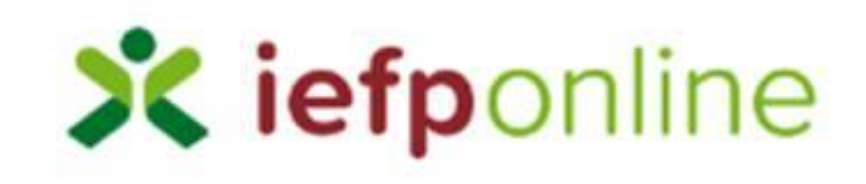

Submissão online de Requerimentos de Subsidio de Desemprego

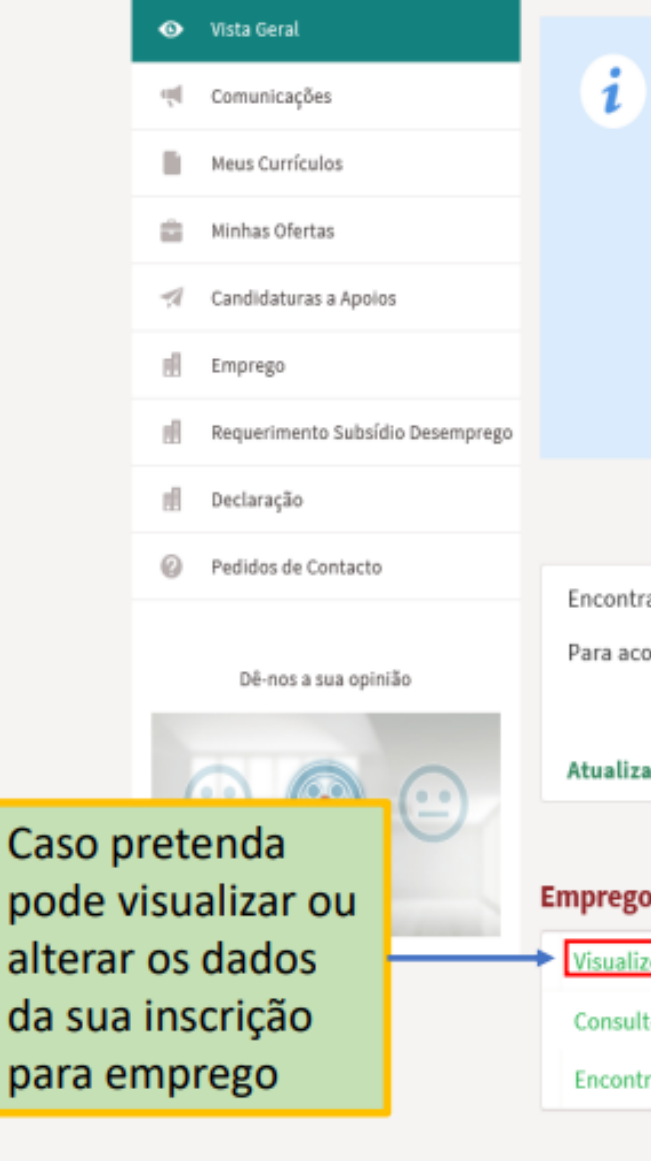

#### Neste portal poderá:

- efectuar a gestão do(s) seu(s) currículos. O portal lefponline possibilita a criação, visualização, alteração e anulação de currículo(s). Ao criar o primeiro currículo, este será considerado como principal e ficará disponível para consulta por parte de potenciais empregadores. A criação de outros currículos, permite-lhe ajustar os dados às suas necessidades, podendo ainda indicar que um determinado currículo passa a ser o principal;
- · registar-se como utente para efeitos de acesso a um conjunto de medidas no âmbito do emprego e formação profissional, registo esse que ficará associado a um Centro da sua área de residência;
- registar-se como candidato a emprego, tendo, para tal, que estar inscrito como utente, para que seja possível candidatar-se a qualquer oferta disponível, ou ainda nos casos em que pretenda requerer prestações de desemprego.

Encontra-se inscrito no Serviço de Emprego das Picoas, com o nº

Para acompanhar a sua inscrição enquanto candidato a emprego, foi-lhe atribuído o Gestor Pessoal

Atualização do registo de utente.

#### Emprego

Visualize/Altere/Anule a sua inscrição no seu Centro de Emprego

Consulte o seu PPE contratualizado

Encontrou Emprego mas pretende manter a inscrição no seu centro de emprego

#### Inscrição no Centro de Emprego

Estado de candidatura interna : Activa.

Estado de candidatura externa : Não tem candidatura.

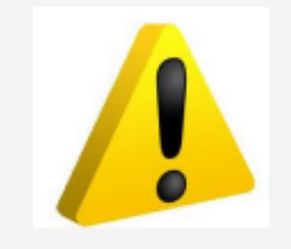

Deve ter em atenção que para poder requerer subsidio de desemprego através deste serviço terá que estar inscrito para emprego.

Se a sua inscrição para emprego estiver válida irá obter esta informação:

i

## Inscrição para Emprego

#### Informação

- A informação solicitada neste formulário é pessoal.
- Ser-lhe-ão disponibilizadas ajudas no preenchimento do formulário.
- Sugerimos que efetue gravações através da funcionalidade "Gravar".

## Caso ainda não tenha procedido ao registo da sua inscrição para emprego ou se a mesma já não estiver válida, depois de clicar na opção emprego será direcionado para esta página onde poderá efetuar a sua inscrição.

#### Selecione o(s) tipo(s) de candidatura(s) que pretende:

| in interna                      | Candidatura Interna: ser-lhe-ão apresentada                                                                                                    | s oportunidades de trabalho disponíveis em território i                                                                                                    | nacional.                                                                    |                                            |          |
|---------------------------------|----------------------------------------------------------------------------------------------------|----------------------------------------------------------------------------------------------------|------------------------------------------------------------------------------|--------------------------------------------|----------|
| C EURES                         | Candidatura Eures: ser-lhe-ão apresentadas<br>membros da rede EURES (Alemanha, Áustria,<br>França, Grécia, Hungria, Irlanda, Itália, Letón<br>Roménia, Suécia, Noruega, Islândia, Liechter | oportunidades de trabalho disponíveis nos países pelo<br>Bélgica, Bulgária, Chipre, Dinamarca, Eslováquia, Eslo<br>4a, Lituânia, Luxemburgo, Malta, Países Baixos, Polónia<br>1stein e Suíça). | s quais manifeste inter<br>vénia, Espanha, Estóni<br>a, Reino Unido, Repúbli | esse e que s<br>a, Finlândia,<br>ca Checa, | ejam     |
| Países Terceiros                | Candidatura Países Terceiros: ser-lhe-ão apro<br>(excecionam-se os países que são membros o                                                                                                | esentadas oportunidades de trabalho disponíveis nos p<br>da rede EURES).                                                                                                    | países pelos quais mani                                                      | feste intere                               | 55E      |
|                                 |                                                                                                    |                                                                                                    |                                                                              |                                            |          |
| Campos obrigatórios assinalados | com 🛨                                                                                                    |                                                                                                    | Cancelar                                                                     | Anular                                     | Submeter |
| 1 Curriculum Vitae              |                                                                                                    | 2 Dados Adicionais de Inscrição                                                                                                    |                                                                              |                                            |          |
| Dados Pessoais                  |                                                                                                    |                                                                                                    |                                                                              |                                            |          |
| Dados de Contacto               | DADOS PESSOAIS                                                                                                    |                                                                                                    |                                                                              |                                            |          |

## Inscrição para Emprego

Países Terceiros

Candidatura Países Terceiros: ser-lhe-ão apresentadas oportunidades de trabalho disponíveis nos países pelos quais manifeste interesse (excecionam-se os países que são membros da rede EURES).

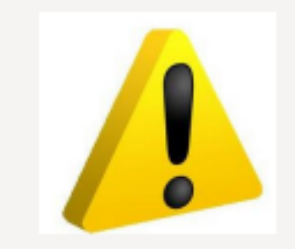

| Campos o | brigatórios assinalados com ★ |   |                               | Cancelar | Anular | Subme |
|----------|-------------------------------|---|-------------------------------|----------|--------|-------|
| 1        | Currículum Vitae              | 2 | Dados Adicionais de Inscrição |          |        |       |

Para poder requerer subsidio de desemprego através deste Portal é necessário que sinalize essa pretensão no separador "Dados Adicionais de Inscrição".

| PRETENDE REQUERER SUBSÍL                                                                                                    | DIO DE DESEMPREGO *                    |  |   |
|----------------------------------------------------------------------------------------------------|----------------------------------------|--|---|
| Sim                                                                                                    | Ŧ                                      |  |   |
| É BENEFICIÁRIO OU PRETEND                                                                                                   | E REQUERER RSI *                       |  |   |
|                                                                                                    | -                                      |  |   |
| Não<br>INDIQUE SE POSSUI ALGUM T                                                                                            | IPO DE                                 |  |   |
| Não<br>INDIQUE SE POSSUI ALGUM T<br>DEFICIÊNCIA/INCAPACIDADE I<br>Não                                                       | IPO DE<br>PARA O TRABALHO *            |  |   |
| Não<br>INDIQUE SE POSSUI ALGUM T<br>DEFICIÊNCIA/INCAPACIDADE I<br>Não                                                       | IPO DE<br>PARA O TRABALHO *            |  |   |
| Não<br>INDIQUE SE POSSUI ALGUM T<br>DEFICIÊNCIA/INCAPACIDADE I<br>Não<br>MOTIVO DE CANDIDATURA IN<br>Por ter sido despedido | IPO DE<br>PARA O TRABALHO *<br>TERNA * |  | × |
| Não<br>INDIQUE SE POSSUI ALGUM T<br>DEFICIÊNCIA/INCAPACIDADE I<br>Não<br>MOTIVO DE CANDIDATURA IN<br>Por ter sido despedido | IPO DE<br>PARA O TRABALHO *<br>TERNA * |  | × |

| 🗙 iefponline                                                                                                    | Cidadão Empregador Apoios & Incentivos RGPD                                                                                                    |
|----------------------------------------------------------------------------------------------------|----------------------------------------------------------------------------------------------------|
| Início > Área de Gestão > Vista Geral                                                                                                    |                                                                                                    |
| Área de Gestão                                                                                                    | Vista Geral                                                                                                    |
| Na sua "Área   de Gestão"   foi criada   uma nova   entrada.     Image: Comunicações   Image: Comunicações | <ul> <li>Neste portal poderá:</li> <li>efectuar a gestão do(s) seu(s) currículos. O portal lefponline possibilita a criação, visualização, alteração e anulação de currículo(s). Ao criar o primeiro currículo, este será considerado como principal e ficará disponível para consulta por parte de potenciais empregadores. A criação de outros currículos, permite-lhe ajustar os dados às suas necessidades, podendo ainda indicar que um determinado currículo passa a ser o principal;</li> <li>registar-se como utente para efeitos de acesso a um conjunto de medidas no âmbito do emprego e formação profissional, registo esse que ficará associado a um Centro da sua área de residência;</li> <li>registar-se como candidato a emprego, tendo, para tal, que estar inscrito como utente, para que seja possível candidatar-se a qualquer oferta disponível, ou ainda nos casos em que pretenda requerer prestações de desemprego.</li> </ul> |
| <ul> <li>Declaração</li> <li>Pedidos de Contacto</li> <li>Dê-nos a sua opinião</li> <li>Sua opinião</li> </ul>                                                                                                    | Encontra-se inscrito no Serviço de Emprego das Picoas, com o nº<br>Para acompanhar a sua inscrição enquanto candidato a emprego, foi-lhe atribuído o Gestor Pessoal<br>com o email de contacto @iefp.pt.<br>Atualização do registo de utente.<br>Emprego<br>Visualize/Altere/Anule a sua inscrição no seu Centro de Emprego                                                                                                    |

Encontrou Emprego mas pretende manter a inscrição no seu centro de emprego

submetidos.

## Requerimentos de Subsídio de Desemprego

| • | Vista Ge | eral                      |           |                 |            |                |                |                               |                                                                               |     |
|---|----------|---------------------------|-----------|-----------------|------------|----------------|----------------|-------------------------------|-------------------------------------------------------------------------------|-----|
| ų | Comuni   | cações                    | ID Utente | Nome            |            |                |                |                               | NISS                                                                          |     |
|   | Meus Cu  | ırrículos                 |           |                 |            |                |                |                               |                                                                               |     |
| ÷ | Minhas   | Ofertas                   | Requerime | entos efetuados |            |                |                |                               |                                                                               |     |
| 1 | Candida  | aturas a Apoios           |           |                 |            |                |                |                               |                                                                               |     |
|   | Empreg   | 0                         | ID REQ    | ENTIDADE        | NISS EE/EC | DATA REQ       | DATA<br>CT/CS  | ESTADO                        | MOT DESEMPREGO                                                                |     |
| đ | Requeri  | mento Subsídio Desemprego | 4439936   |                 |            | 2018-<br>10-15 | 2018-<br>05-31 | Submetido pelo<br>Iefponline  | 18.Cessação por<br>caducidade de<br>contrato trabalho a<br>termo              |     |
|   | Declara  | ção                       |           |                 |            |                |                |                               |                                                                               |     |
| 0 | Pedidos  | de Contacto               | 4439923   |                 |            | 2018-<br>10-12 | 2018-<br>06-01 | Submetido pelo<br>Iefponline  | 03.Extinção do Posto<br>Trabalho (iniciativa<br>do empregador)                |     |
|   |          |                           |           |                 |            |                |                |                               | uo empregadory                                                                |     |
|   |          | Ao aceder à               | do        |                 |            | 2018-<br>10-12 | 2018-<br>05-31 | Para ins                      | serir um                                                                      |     |
|   |          |                           | iue       |                 |            |                |                | novo re                       | equerime                                                                      | nto |
|   |          | "Requerime                | nto       |                 |            |                |                | deve cl                       | icar no                                                                       |     |
|   |          | Subsidio                  |           |                 |            | 2018-<br>10-12 | 2018-<br>10-01 | botão s                       | sinalizado                                                                    | •   |
|   |          | Desemprego                | o", tem   |                 |            |                |                |                               |                                                                               |     |
|   |          | disponível<br>informação  | sobre o   |                 |            | 2018-<br>10-11 | 2018-<br>01-10 | Submetido pelo<br>Iefponline  | 13.Acordo de<br>revogação nos<br>termos da al. c), n°2<br>artº 10º-DL 64/2012 |     |
|   |          | nistorico dos             | S         |                 |            |                |                |                               |                                                                               |     |
|   |          | requeriment               | tos já    |                 |            | 2018-<br>01-02 | 2017-<br>12-31 | Enviado à Segurança<br>Social | 18.Cessação por<br>caducidade de                                              |     |

contrato trabalho a termo

V

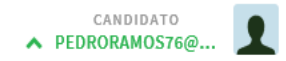

### Requerimento de subsídio de desemprego trabalhadores por conta de outrem

| Este serviço                                                              |
|---------------------------------------------------------------------------|
| destina-se                                                                |
| exclusivamente a                                                          |
| trabalhadores que                                                         |
| cessaram a sua                                                            |
| relação de trabalho                                                       |
| dependente.                                                               |
| trabalhadores que<br>cessaram a sua<br>relação de trabalho<br>dependente. |

|                    | Nome                                                               |                        |                         |                              |                                | NISS                              |       |
|--------------------|--------------------------------------------------------------------|------------------------|-------------------------|------------------------------|--------------------------------|-----------------------------------|-------|
|                    |                                                                    |                        |                         |                              |                                |                                   |       |
|                    |                                                                    |                        |                         |                              |                                |                                   |       |
| Deve               | rá preencher os campo                                              | s "Data de cessação CT | /CS" e "Motivo Desemp   | prego" e clicar no botão "Ob | ter Declarações" par           | a que seja possível verificar se  | a sua |
| Depo               | vis de preencher os da                                             | los referentes à decla | ração de desemprego,    | selecionando ou anexando     | a mesma, caso pre              | tenda alterar os dados previa     | mente |
| regis              | tados, deverá eliminar :                                           | i declaração anexada o | u retirar a seleção.    |                              |                                |                                   |       |
| DATA DE CESSAÇÃO C | .T/CS ★                                                            | Motivo Desemprego 🖈    |                         |                              |                                |                                   |       |
| AAAA - I           | MM - DD                                                            | Seleccione             |                         |                              |                                | Obter Declaraçõe                  | s     |
|                    |                                                                    |                        |                         |                              |                                | ,                                 |       |
|                    |                                                                    |                        |                         |                              |                                |                                   |       |
| Caso exerca outra  |                                                                    | ou por conta de outre  | n, a tempo parcial, dev | era contactar os serviços da | Conversion of Conversion is as | ra, caso deseje, verificar se tem |       |
| condições para be  | atividade independente<br>neficiar de Subsídio de                  | Desemprego Parcial.    |                         |                              | segurança social pa            |                                   |       |
| condições para be  | atividade independenti<br>neficiar de Subsídio de                  | Desemprego Parcial.    |                         |                              | segurança social pa            |                                   |       |
| condições para be  | atividade independenti<br>neficiar de Subsídio de                  | Desemprego Parcial.    | 2 Domining              |                              | 2 Arrenda                      |                                   |       |
| condições para be  | atividade independenti<br>neficiar de Subsídio de<br>1 Declarações | Desemprego Parcial.    | 2 Requerime             | ento                         | 3 Agregado                     | Familiar                          |       |
| condições para be  | atividade independenti<br>neficiar de Subsídio de<br>1 Declarações | Desemprego Parcial.    | 2 Requerime             | ento                         | 3 Agregado                     | Familiar                          |       |
| condições para be  | atividade independenti<br>neficiar de Subsídio de<br>1 Declarações | Desemprego Parcial.    | 2 Requerime             | ento                         | 3 Agregado                     | Familiar                          |       |

Cancelar

Validar

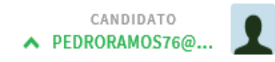

#### Requerimento de subsídio de desemprego trabalhadores por conta de outrem

|                                                                                  | ID Utente                     |                                                                | Nome                                                                                 |                                                                                                    |                                              | NISS                                                                             |   |
|----------------------------------------------------------------------------------|-------------------------------|----------------------------------------------------------------|--------------------------------------------------------------------------------------|----------------------------------------------------------------------------------------------------|----------------------------------------------|----------------------------------------------------------------------------------|---|
| importante que leia<br>com atenção as várias<br>nensagens<br>nformativas que são | i                             | Deverá preen<br>entidade emp<br>Depois de pr<br>registados, de | icher os campos "I<br>pregadora enviou e<br>reencher os dados<br>everá eliminar a de | Data de cessação CT/CS" e "Motivo Desemprego" e clicar no botão "Ob<br>detronicamente a sua declaração de desemprego para a Segurança Soci<br>referentes à declaração de desemprego, selecionando ou anexando<br>eclaração anexada ou retirar a seleção. | ter Declarações" p<br>al.<br>a mesma, caso p | ara que seja possível verificar se a sua<br>retenda alterar os dados previamente | ] |
| lisponibilizadas ao<br>ongo do formulário                                        | DATA DE CESSA                 | ção ct/cs <del>*</del><br>- MM                                 | - DD                                                                                 | Motivo Desemprego * Seleccione Seleccione                                                                                                    | ^                                            | Obter Declarações                                                                |   |
|                                                                                  | Caso exerça o<br>condições pa | outra atividado<br>ra beneficiar o                             | e independente ou<br>de Subsídio de Des                                              | e 01.Justa Causa (iniciativa do empregador)<br>02.Despedimento Colectivo (iniciativa do empregador)                                                                                                    | .(t p                                        | para, caso deseje, verificar se tem                                              |   |
|                                                                                  | <                             | 1                                                              | Declarações                                                                          | 03.Extinção do Posto Trabalho (iniciativa do empregador)<br>04.Denúncia contrato no período exp. (iniciat. empregador)                                                                                                    | ,ac                                          | lo Familiar 📏                                                                    |   |
|                                                                                  |                               |                                                                |                                                                                      | 05.Inadaptação ao Posto de Trabalho (iniciat. empregador)<br>06.Cessação de comissão de serviço ou situação equiparada<br>07.Justa Causa (iniciativa do trabalhador)                                                                                     | A lista<br>desem<br>todas a                  | de motivos de<br>prego contempla<br>as situações                                 | _ |
|                                                                                  |                               |                                                                |                                                                                      |                                                                                                    | previst                                      | as, na declaração                                                                |   |

Centros de Emprego Empresas de Trabalho Temporário Contactos Perguntas Frequentes

Sobre o lefponline

Links Úteis Ajuda à Utilização Mapa do Site Comentários e Sugestões Privacidade e Termos de Utilização de desemprego, respeitantes a trabalhadores por conta de outrem.

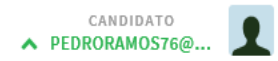

| ID Utente                                          | Nome                                                                                                    |                                                                                                    | NISS                                                                                                    |                                  |                                                                                                    |
|----------------------------------------------------|----------------------------------------------------------------------------------------------------|----------------------------------------------------------------------------------------------------|----------------------------------------------------------------------------------------------------|----------------------------------|----------------------------------------------------------------------------------------------------|
| DATA DE CESS<br>AAAA<br>Caso exerça<br>condições p | Devera preencher os campos "Data de cessação<br>entidade empregadora enviou eletronicamente<br>Depois de preencher os dados referentes à de<br>registados, deverá eliminar a declaração anexad         Ação cT/CS *       Motivo Desempreg         - MM       - DD       Seleccione -         outra atividade independente ou por conta de ou<br>ara beneficiar de Subsídio de Desemprego Parcial | CT/CS" e "Motivo Desemprego" e clicar no botao<br>a sua declaração de desemprego para a Segurança<br>claração de desemprego, selecionando ou anexai<br>a ou retirar a seleção.<br>• * | "Obter Declarações" para que seja possível vent<br>Social.<br>ndo a mesma, caso pretenda alterar os dados<br>Obter Decla | previamente<br>prações<br>se tem | Após inserir a data<br>de desemprego e o<br>respetivo motivo,<br>deverá clicar no<br>botão "obter<br>declaracões". |
| <                                                  | 1 Declarações                                                                                                    | 2 Requerimento                                                                                                    | 3 Agregado Familiar                                                                                                    | >                                |                                                                                                    |
|                                                    |                                                                                                    | Cancelar                                                                                                    | Validar Submeter                                                                                                    |                                  |                                                                                                    |

Início > Área de Gestão > Requerimentos subsídio de desemprego > Novo Requerimento

| ID Utente                                 | Nome                                                                                                    | NISS                                                                                                    |
|-------------------------------------------|----------------------------------------------------------------------------------------------------|----------------------------------------------------------------------------------------------------|
| Dever                                     | rá preencher os campos "Data de cessação CT/CS" e "Motivo Desemprego" e clicar no botão "Obter I<br>lade empregadora enviou eletronicamente a sua declaração de desemprego para a Segurança Social.   | Declarações" para que seja possível verificar se a sua                                                                                                    |
| Depoi<br>regist                           | is de preencher os dados referentes à declaração de desemprego, selecionando ou anexando a m<br>tados, deverá eliminar a declaração anexada ou retirar a seleção.                                     | caso pretenda alterar os dados previamente<br>Caso não existam<br>declarações                                                                                                    |
| 2017 - 1                                  | 10 - 15                                                                                                    | Obter Declarações disponíveis poderá                                                                                                    |
| Caso exerça outra a<br>condições para ber | atividade independent<br>neficiar de Subsídio de<br><b>1</b> Declarações                                                                                                    | egadora,<br>a, caso deseje, verificar se tem<br>Sim Não<br>amiliar<br>Accesso deseje, verificar se tem<br>amiliar<br>Accesso deseje, verificar se tem<br>amiliar<br>Accesso deseje, verificar se tem<br>amiliar<br>Accesso deseje, verificar se tem<br>Accesso deseje, verificar se tem<br>Accesso deseje, ver |
| Dever<br>preen                            | rá anexar e submeter o documento relativo à declaração de situação de desemprego que a sua entida<br>nchimento manual do formulário de requerimento de subsídio de desemprego.<br>NO SEU COMPUTADOR * | nde lhe forneceu, de modo a conseguir prosseguir com o<br>bastando para tal<br>clicar na opção                                                                                                    |

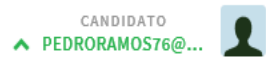

| ID Utente                              | Nome                                                                                                    | NISS                                                                                                    |                                                                                                  |
|----------------------------------------|----------------------------------------------------------------------------------------------------|----------------------------------------------------------------------------------------------------|--------------------------------------------------------------------------------------------------|
| i Deve<br>entid<br>Depo<br>regis       | erá preencher os campos "Data de o<br>dade empregadora enviou eletronic<br>dis de preencher os dados referen<br>stados, deverá eliminar a declaração | essação CT/CS" e "Motivo Desemprego" e clicar no botão "Obter Declarações" para que seja possív<br>amente a sua declaração de desemprego para a Segurança Social.<br>tes à declaração de desemprego, selecionando ou anexando a mesma, caso pretenda alterar os<br>o anexada ou retirar a seleção. | l verificar se a sua<br>lados previamente<br>Para proceder à                                     |
| data de cessação c<br>2017 - 1         | T/CS <b>*</b> Motivo D<br>10 - 15 18.Ce                                                                                                    | esemprego *<br>Issação por caducidade de contrato trabalho a termo                                                                                                    | Declarações inserção dos dados                                                                   |
| Caso exerça outra<br>condições para be | atividade independente ou por con<br>neficiar de Subsídio de Desemprego<br>1 Declarações                                                             | ta de outrem, a tempo parcial, deverá contactar os serviços da Segurança Social para, caso deseje, ve<br>> Parcial.<br>2 Requerimento 3 Agregado Familiar                                                                                                    | ificar se tem desemprego,<br>deverá começar<br>por anexar, em<br>formato PDF, cópia<br>da mesma. |
| i Deve<br>preer                        | erá anexar e submeter o documento<br>nchimento manual do formulário de                                                                               | relativo à declaração de situação de desemprego que a sua entidade lhe forneceu, de modo a conse<br>e requerimento de subsídio de desemprego.                                                                                                    | guir prosseguir com o                                                                            |
| ESCOLHER FICHEIRO                      | NO SEU COMPUTADOR *                                                                                                    | 🕹 Escolher Ficheiro                                                                                                    |                                                                                                  |

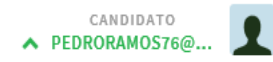

#### Requerimento de subsídio de desemprego trabalhadores por conta de outrem

| D Utente                                    | Nome                                                                                                    |                                                                                                    |                             | NISS                                                                          |  |  |  |  |
|---------------------------------------------|----------------------------------------------------------------------------------------------------|----------------------------------------------------------------------------------------------------|-----------------------------|-------------------------------------------------------------------------------|--|--|--|--|
|                                             |                                                                                                    |                                                                                                    |                             |                                                                               |  |  |  |  |
| i                                           | Deverá preencher os campos "Data de<br>entidade empregadora enviou eletron<br>Depois de preencher os dados refere<br>registados, deverá eliminar a declaraç | cessação CT/CS" e "Motivo Desemprego" e clicar no botão "Obter Decla<br>:amente a sua declaração de desemprego para a Segurança Social.<br>ntes à declaração de desemprego, selecionando ou anexando a mesm<br>o anexada ou retirar a seleção. | arações" pa<br>na, caso pre | ra que seja possível verificar se a sua<br>tenda alterar os dados previamente |  |  |  |  |
| ATA DE CESSAÇÃO CT/CS * Motivo Desemprego * |                                                                                                    |                                                                                                    |                             |                                                                               |  |  |  |  |

| 017 - 10 - 15 18.Cessação por caducidade de contrato trabalho a termo | - | Obter Declarações |
|-----------------------------------------------------------------------|---|-------------------|
|-----------------------------------------------------------------------|---|-------------------|

Caso exerça outra atividade independente ou por conta de outrem, a tempo parcial, deverá contactar os serviços da Segurança Social para, caso deseje, verificar se tem condições para beneficiar de Subsídio de Desemprego Parcial.

| Contrações 2 Requerimento                                                                                                    | Após a declaração<br>de desemprego ser | >         |
|----------------------------------------------------------------------------------------------------|----------------------------------------|-----------|
|                                                                                                    | inserida poderá ser                    |           |
| Deverá anexar e submeter o documento relativo à declaração de situação de desemprego que a sua er preenchimento manual do formulário de requerimento de subsídio de desemprego. | removida caso se<br>verifique algum    | uir com o |
|                                                                                                    | erro na inserção da                    |           |
| Declaração de Desemprego - Testes.pdf                                                                                                    | mesma.                                 |           |

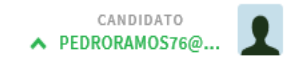

#### Requerimento de subsídio de desemprego trabalhadores por conta de outrem

| ID Utente |                                                                        | Nome                                                                                                    | NISS                                                                               |
|-----------|------------------------------------------------------------------------|----------------------------------------------------------------------------------------------------|------------------------------------------------------------------------------------|
|           |                                                                        |                                                                                                    |                                                                                    |
| i         | Deverá preench<br>entidade empre<br>Depois de pree<br>registados, deve | er os campos "Data de cessação CT/CS" e "Motivo Desemprego" e clicar no botão "Obter Declarações"<br>gadora enviou eletronicamente a sua declaração de desemprego para a Segurança Social.<br>ncher os dados referentes à declaração de desemprego, selecionando ou anexando a mesma, caso<br>erá eliminar a declaração anexada ou retirar a seleção. | para que seja possível verificar se a sua<br>pretenda alterar os dados previamente |
|           |                                                                        |                                                                                                    |                                                                                    |

| DATA DE CESSAÇÃO CT/CS 🖈 | Motivo Desemprego 🖈                                     |                                       |
|--------------------------|---------------------------------------------------------|---------------------------------------|
| 2017 - 10 - 15           | 18.Cessação por caducidade de contrato trabalho a termo | <ul> <li>Obter Declarações</li> </ul> |

Caso exerça outra atividade independente ou por conta de outrem, a tempo parcial, deverá contactar os serviços da Segurança Social para, caso deseje, verificar se tem condições para beneficiar de Subsídio de Desemprego Parcial.

| < 1 Declarações                                                                                            | 2 Requerimento                                                           | Em seguida deverá prosseguir<br>com a inserção dos dados<br>disponibilizados no separador |
|----------------------------------------------------------------------------------------------------|--------------------------------------------------------------------------|-------------------------------------------------------------------------------------------|
| Deverá anexar e submeter o documento relativo à decl<br>preenchimento manual do formulário de requerimento | aração de situação de desemprego que a sua<br>de subsídio de desemprego. | "Requerimento".                                                                           |
| Declaração de Desemprego - Testes.pdf                                                                      | Remover                                                                  |                                                                                           |

#### Requerimento de subsídio de desemprego -Cancelar trabalhadores por conta de outrem registados, devera eliminar a declaração anexada ou retirar a seleção. DATA DE CESSAÇÃO CT/CS 🖈 Motivo Desemprego 🛪 **Obter Declarações** AAAA - MM - DD -- Seleccione --Caso exerça outra atividade independente ou por conta de outrem, a tempo parcial, deverá contactar os serviços da Segurança Social para, caso deseje, verificar se tem condições para beneficiar de Subsídio de Desemprego Parcial. < 2 3 > 1 Requerimento Agregado Familiar Declarações No separador "Requerimento" terá DATA DE CESSAÇÃO CT/CS ★ DATA DE REQUERIMENTO ★ apenas que pesquisar o - MM - DD - MM nome da entidade. Profissão Empregado de Escritório em Geral Motivo Desemprego 🖈 Nome EE/EC ★ NISS EE/EC ★ Fundamentos Validar Cancelar

Voltar ao Topo da página

|                 | Requerimento de su<br>trabalhadores por q                                         | ubsídio de desemprego -<br>conta de outrem                                                                               |                                 | Cancelar Validar Subm              |   |
|-----------------|-----------------------------------------------------------------------------------|----------------------------------------------------------------------------------------------------|---------------------------------|------------------------------------|---|
|                 | Caso exerça outra atividade independer<br>condições para beneficiar de Subsídio d | Pesquisar Entidade Empregadora                                                                                           |                                 | ira, caso deseje, verificar se tem |   |
|                 | < 1 Declarações                                                                   | Deve pesquisar por um dos campos abaixo                                                                                  | apresentados.                   | ) Familiar                         | > |
|                 | DATA DE REQUERIMENTO *<br>2018 - 10 - 15                                          | Nome entidade                                                                                                    |                                 |                                    |   |
|                 | Profissão<br>Outro Pessoal de Apoio de Tipo Adminis<br>Motivo Desemprego <b>*</b> | NISS NPC NOME ENTIDADE                                                                                                   | Cancelar Pesquisar              |                                    |   |
| ra sel          | 18.Cessação por caducidade de contrati<br>ecionar a                               | 20010385995 505096137 IEFP CENTRO EMP MARINHA GRANDE<br>APRENDIZAGEM<br>20009775100 505096137 IEFP CENTRO EMPREGO PINHEL | 0 * Selecionar                  |                                    |   |
| tidad<br>sta di | e empregadora<br>gitar o nome da                                                  | 20000051603 505096137 IEFP DELEGACAO REGIONAL LISBOA<br>VALE TEJO                                                        | 80220 <b>*</b> Selecionar       | Pesquisar Entidade                 |   |
| esma<br>squisa  | e clicar em<br>ar.                                                                | 20003347365 503230855 IEFP INSTITUTO EDUCACAO FISICA<br>PORTO LD                                                         | 96040 96040 <b>*</b> Selecionar |                                    |   |
| guida<br>colhei | mente o deverá<br>r a entidade que                                                | IEFP INST EMPREGO FORM PROF<br>20010330482 505096137 CENTRO EMPR BARCELOS*PASSOU AO<br>10389                             | 80220 🛊 Selecionar              |                                    |   |
| etend           | e selecionar.                                                                     | IEFP INST EMPREGO FORMACAO<br>20010329476 505096137 PROFISSIONAL CENTRO EMPREGO<br>FAMALICAO                             | 75300 🛊 Selecionar              |                                    |   |
|                 | Fundamentos                                                                       | 20010329256 505096137 IEFP INSTITUTO EMPREGO FORMACAO<br>PROFISSIONAL FAFE*PASSOU AO 10389                               | 80220 <b>*</b> Selecionar       |                                    |   |
|                 |                                                                                   | 20010326405 505096137 IEFP INST EMPR FORM PROFISSIONAL<br>CENTRO EMPREGO GUIMARAES                                       | 80220 <b>*</b> Selecionar       |                                    |   |
|                 |                                                                                   |                                                                                                    |                                 |                                    |   |

Pa ent bas me pes Seg eso pre

| Requei<br>trabalh | rimen<br>Iador | ito de<br>es por | subsídio de desemprego<br>r conta de outrem     | )- | Cancel | ar Validar    | Submeter |
|-------------------|----------------|------------------|-------------------------------------------------|----|--------|---------------|----------|
| r                 | egistados, (   | devera elimi     | inar a declaração anexada ou retirar a seleção. |    |        |               |          |
| DATA DE CESSAÇÃ   | ĂO CT/CS 🗙     |                  | Motivo Desemprego ★                             |    |        |               |          |
| AAAA -            | ММ             | - DD             | Seleccione                                      |    | -      | Obter Declara | ações    |

Caso exerça outra atividade independente ou por conta de outrem, a tempo parcial, deverá contactar os serviços da Segurança Social para, caso deseje, verificar se tem condições para beneficiar de Subsídio de Desemprego Parcial.

| < 1 Declarações                  | 2 Requerimento           | 3 Agregado Familiar | Seguidamente deverá<br>proceder ao<br>preenchimento da |
|----------------------------------|--------------------------|---------------------|--------------------------------------------------------|
| DATA DE REQUERIMENTO *           | DATA DE CESSAÇÃO CT/CS 🗴 | *<br>- DD           | informação do<br>separador "Agregado<br>Familiar".     |
| Empregado de Escritório em Geral |                          |                     |                                                        |
| Motivo Desemprego *              |                          |                     |                                                        |
|                                  | ·                        |                     |                                                        |
| Nome EE/EC ★                     | NISS EE/E                | EC ★                |                                                        |
|                                  |                          | Pesquisar Entidade  |                                                        |
| Fundamentos                      |                          |                     |                                                        |
|                                  |                          |                     |                                                        |
|                                  |                          |                     |                                                        |
|                                  |                          |                     |                                                        |
|                                  | Cancelar                 | Validar Submeter    |                                                        |
|                                  | Voltar ao Topo da página |                     |                                                        |

| Requerimento de su<br>trabalhadores por c                                                                          | bsídio de desemprego -<br>onta de outrem                                                                                                    | Cancelar Valid                                                                                      | ar Submeter                       |
|----------------------------------------------------------------------------------------------------|----------------------------------------------------------------------------------------------------|----------------------------------------------------------------------------------------------------|-----------------------------------|
| Deverá preencher os campo<br>entidade empregadora envi<br>Depois de preencher os da<br>registados, deverá eliminar | os "Data de cessação CT/CS" e "Motivo Desemprego" e clicar no botão "o<br>ou eletronicamente a sua declaração de desemprego para a Segurança So<br>dos referentes à declaração de desemprego, selecionando ou anexano<br>a declaração anexada ou retirar a seleção. | Dbter Declarações" para que seja possível ve<br>ocial.<br>do a mesma, caso pretenda alterar os dado | rificar se a sua<br>s previamente |
| DATA DE CESSAÇÃO CT/CS *                                                                                           | Motivo Desemprego *                                                                                                    |                                                                                                    |                                   |
| 2017 - 10 - 15                                                                                                    | 18.Cessação por caducidade de contrato trabalho a termo                                                                                                    | ▼ Obter Dec                                                                                         | arações                           |
| < 1 Declarações                                                                                                    | 2 Requerimento                                                                                                    | 3 Agregado Familiar                                                                                 | >                                 |
| Tipo Agregado *                                                                                                    | É pessoa com deficiência ? *                                                                                                    | N° Dependentes *                                                                                    |                                   |
| Seleccione                                                                                                    | Seleccione                                                                                                    | 7                                                                                                   |                                   |
|                                                                                                    |                                                                                                    |                                                                                                    |                                   |
|                                                                                                    | Cancelar                                                                                                    | Validar Submeter                                                                                    |                                   |
|                                                                                                    |                                                                                                    |                                                                                                    |                                   |
|                                                                                                    |                                                                                                    |                                                                                                    |                                   |

Empresas de Trabalho Temporário que preencher os campos acima sinalizados. Perguntas Frequentes macialace remosae oalização

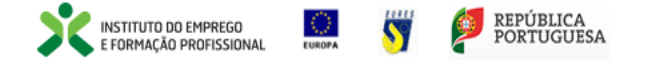

Contactos

Sobre o Iefponline

| Requerimento de subsídio de o<br>trabalhadores por conta de ou                                                                                                    | desemprego -<br>trem                                                                                                    | Cancelar Validar                                                                            | Submeter                |
|----------------------------------------------------------------------------------------------------|----------------------------------------------------------------------------------------------------|---------------------------------------------------------------------------------------------|-------------------------|
| Deverá preencher os campos "Data de cessação<br>entidade empregadora enviou eletronicamente a<br>Depois de preencher os dados referentes à dec<br>registados, deverá eliminar a declaração anexada | CT/CS" e "Motivo Desemprego" e clicar no botão "Obte<br>sua declaração de desemprego para a Segurança Social<br>:laração de desemprego, selecionando ou anexando a<br>a ou retirar a seleção. | r Declarações" para que seja possível verifica<br>mesma, caso pretenda alterar os dados pre | r se a sua<br>eviamente |
| DATA DE CESSAÇÃO CT/CS * Motivo Desemprego                                                                                                    | *                                                                                                    |                                                                                             |                         |
| 2017 - 10 - 15 18.Cessação pr                                                                                                    | or caducidade de contrato trabalho a termo                                                                                                    | 👻 Obter Declaraç                                                                            | ções                    |
| < 1 Declarações                                                                                                    | 2 Requerimento                                                                                                    | 3 Agregado Familiar                                                                         | >                       |
| Tipo Agregado *                                                                                                    | É pessoa com deficiência ? *                                                                                                    | Nº Dependentes *                                                                            |                         |
| Seleccione<br>Casado Único Titular<br>Casado Dois Titulares                                                                                                    | No campo "Tipo<br>Agregado" deve<br>selecionar uma das                                                                                                    | Validar Submeter                                                                            |                         |
| Não Casado                                                                                                    | apresentadas.                                                                                                    |                                                                                             |                         |

#### Requerimento de subsídio de desemprego trabalhadores por conta de outrem

1

Deverá preencher os campos "Data de cessação CT/CS" e "Motivo Desemprego" e clicar no botão "Obter Declarações" para que seja possível verificar se a sua entidade empregadora enviou eletronicamente a sua declaração de desemprego para a Segurança Social.

Depois de preencher os dados referentes à declaração de desemprego, selecionando ou anexando a mesma, caso pretenda alterar os dados previamente registados, deverá eliminar a declaração anexada ou retirar a seleção.

| DATA DE CESS | SAÇÃO CT/CS 🕇 |   |    | Motivo Desemprego 🖈                                     |   |                   |
|--------------|---------------|---|----|---------------------------------------------------------|---|-------------------|
| 2017         | - 10          | - | 15 | 18.Cessação por caducidade de contrato trabalho a termo | ~ | Obter Declarações |

Caso exerça outra atividade independente ou por conta de outrem, a tempo parcial, deverá contactar os serviços da Segurança Social para, caso deseje, verificar se tem condições para beneficiar de Subsídio de Desemprego Parcial.

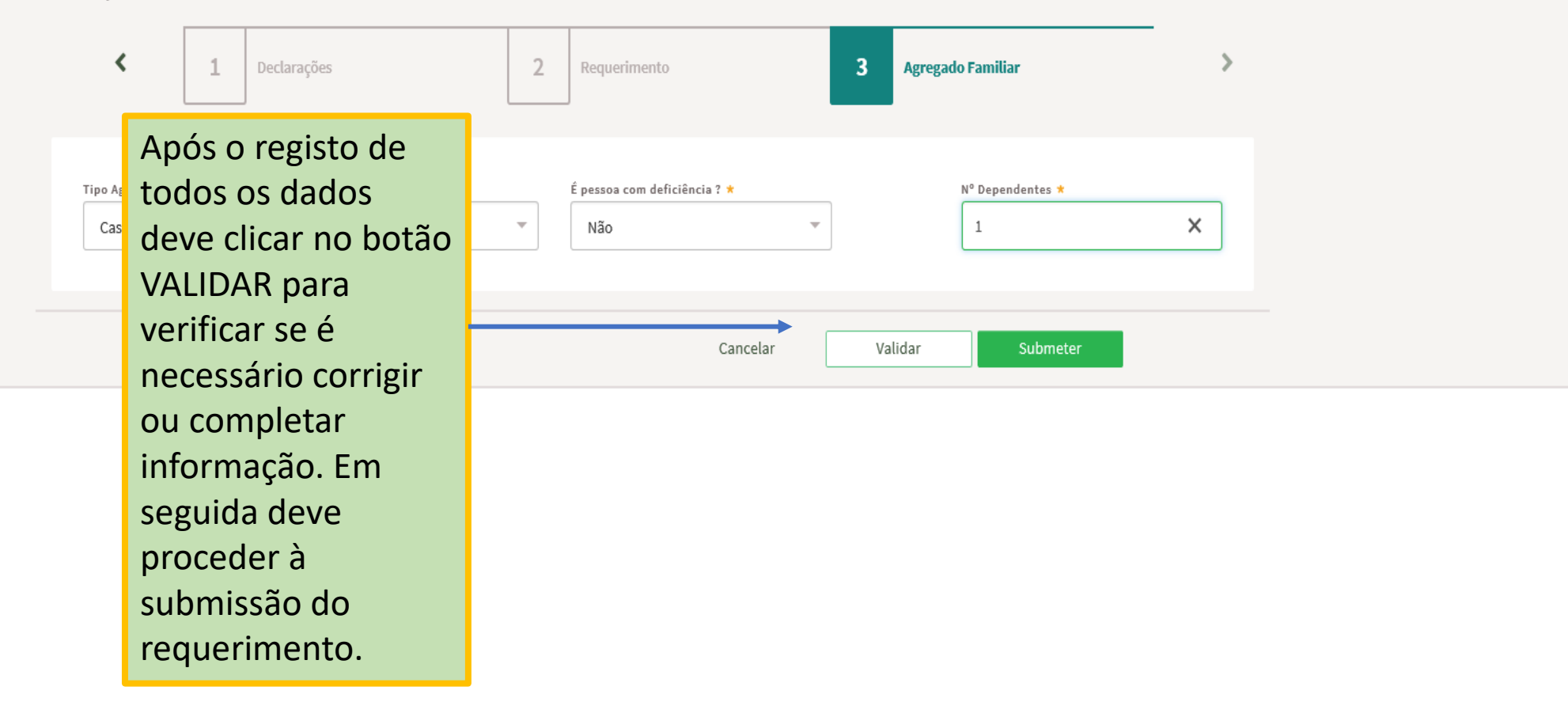

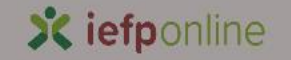

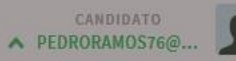

Início > Submissão Requerimento

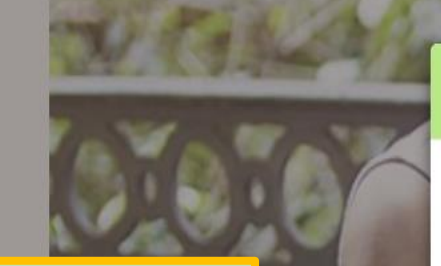

Submissão Requerimento!

O requerimento foi submetido com sucesso e apresenta o número de identificação 4439957. Posteriormente o requerimento de subsídio de desemprezo será validado pelos técnicos dos

Posteriormente o requerimento de subsídio de desemprego será validado pelos técnicos dos serviços do IEFP, pelo que poderá ser contactado.

Voltar

Ao clicar em VOLTAR é direcionado para a página onde é possível consultar o histórico dos seus requerimentos de prestações de desemprego.

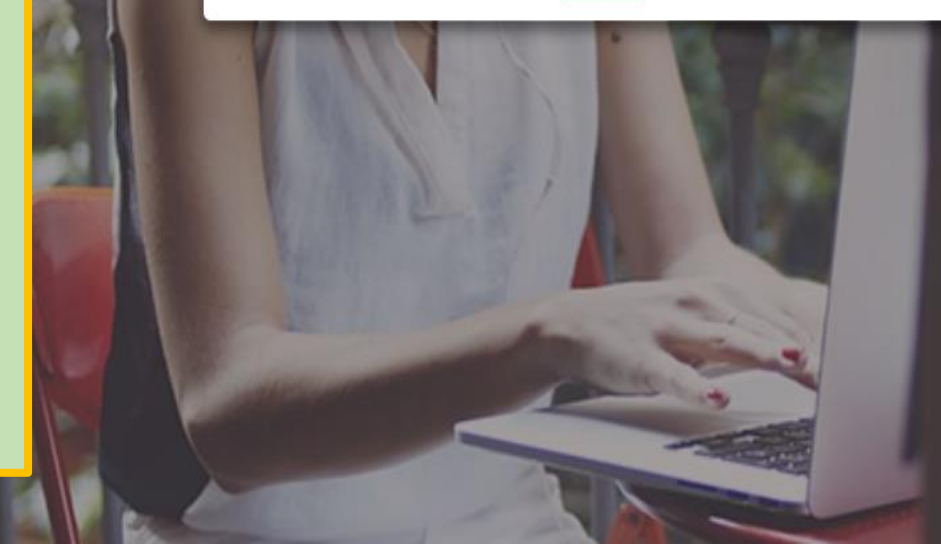

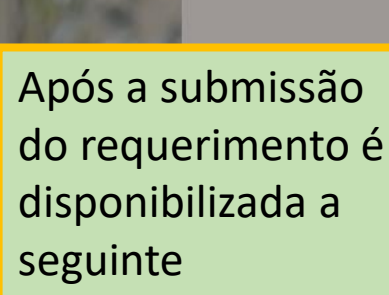

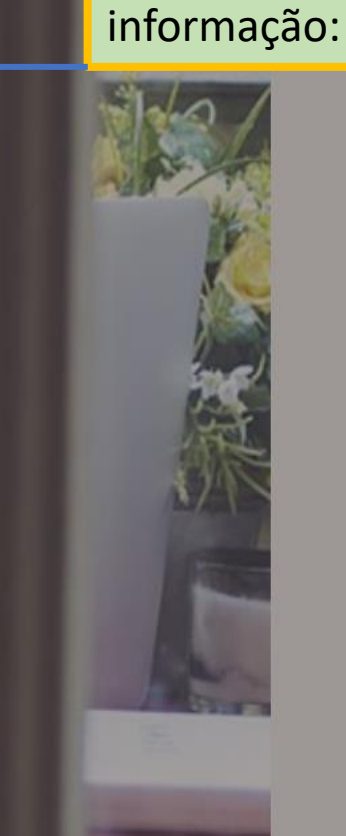

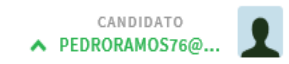

Início > Área de Gestão > Requ

| inicio > Area de Gestão > Requerimentos subsidio de   | e desemprego                                                                                                    |                                                                                    |
|-------------------------------------------------------|----------------------------------------------------------------------------------------------------|------------------------------------------------------------------------------------|
| Área de Gestão                                        | Requerimentos de Subsídio de Desemprego                                                                                                    |                                                                                    |
| <ul> <li>Vista Geral</li> <li>Comunicações</li> </ul> | ID Utente Nome                                                                                                    | NISS                                                                               |
| Minhas Ofertas Candidaturas a Apoios                  | Requerimentos efetuados                                                                                                    |                                                                                    |
| Emprego                                               | ID REQ     ENTIDADE     NISS EE/EC     DATA REQ     DATA CT/CS     ESTADO       4439957     IEFP CENTRO<br>EMPREGO PINHEL     20009775100     2018-<br>10-15     2017-<br>10-15     Submetido pelo<br>lefponline | MOT DESEMPRECO<br>18.Cessação por<br>caducidade de<br>contrato trabalho a<br>termo |
| 🗐 Declaração                                          |                                                                                                    |                                                                                    |
| Pedidos de Contacto                                   | 4439936 No topo da lista pelo<br>surge o último                                                                                                    | 18.Cessação por<br>caducidade de<br>contrato trabalho a<br>termo                   |
|                                                       | <sup>4439923</sup> submetido e o respetivo estado.                                                                                                    | 03.Extinção do Posto<br>Trabalho (iniciativa<br>do empregador)                     |
|                                                       | 4439922 2018- 2018- Submetido pelo<br>10-12 05-31 lefponline                                                                                                    | 18.Cessação por<br>caducidade de<br>contrato trabalho a<br>termo                   |
|                                                       | 4439876 2018- 2018- Submetido pelo<br>10-12 10-01 lefponline                                                                                                    | 03.Extinção do Posto<br>Trabalho (iniciativa<br>do empregador)                     |

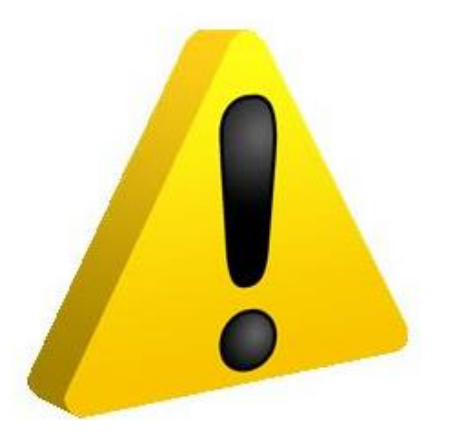

# Situações Especiais

Algumas Regras e Validações

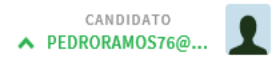

|                                                                   | Nome                                                                                                    |                                                                                                    |                                                                                                    | NISS                                                                                                    |
|-------------------------------------------------------------------|----------------------------------------------------------------------------------------------------|----------------------------------------------------------------------------------------------------|----------------------------------------------------------------------------------------------------|----------------------------------------------------------------------------------------------------|
|                                                                   |                                                                                                    |                                                                                                    |                                                                                                    |                                                                                                    |
| Deverá preenc<br>entidade empi<br>Depois de pre<br>registados, de | her os campos "<br>regadora enviou<br>encher os dado<br>verá eliminar a d                                                                                      | Data de ces<br>eletronicam<br>s referentes<br>eclaração ar                                                                                                    | sação CT/CS" e "Motivo Desemprego" e clicar no bo<br>ente a sua declaração de desemprego para a Segura<br>à declaração de desemprego, selecionando ou ar<br>nexada ou retirar a seleção.                                                                                                    | otão "Obter Declarações" para que seja possível verificar se a sua<br>ança Social.<br>nexando a mesma, caso pretenda alterar os dados previamente                                                                                                    |
| SAÇÃO CT/CS ★                                                     |                                                                                                    | Motivo Dese                                                                                                    | mprego 🗙                                                                                                    |                                                                                                    |
| - 10                                                              | 15                                                                                                    | 18.Cessa                                                                                                    | ção por caducidade de contrato trabalho a termo                                                                                                    | <ul> <li>Obter Declarações</li> </ul>                                                                                                    |
| de ser posterior à da<br>a outra atividade<br>para beneficiar d   | ta de<br>independente o<br>e Subsídio de De                                                                                                    | u por conta<br>semprego P                                                                                                    | Caso a data de<br>cessação do<br>contrato seia                                                                                                    | iços da Segurança Social para, caso deseje, verificar se tem                                                                                                    |
| 1                                                                 | Declarações                                                                                                    |                                                                                                    | incoerente com a<br>data de                                                                                                    | 3 Agregado Familiar                                                                                                    |
|                                                                   |                                                                                                    |                                                                                                    | desemprego, é<br>emitida a seguinte<br>mensagem:                                                                                                    | Validar Submeter                                                                                                    |
|                                                                   | Deverá preenc<br>entidade empr<br>Depois de pre<br>registados, dev<br>Ação CT/CS *<br>- 10 ·<br>de ser posterior à da<br>outra atividade<br>hara beneficiar do | Nome<br>Nome<br>Deverá preencher os campos "<br>entidade empregadora enviou<br>Depois de preencher os dado<br>registados, deverá eliminar a d<br>Ação CT/CS *<br>- 10 - 15<br>de ser posterior à data de<br>outra atividade independente o<br>nara beneficiar de Subsídio de De | Nome<br>Deverá preencher os campos "Data de cess<br>entidade empregadora enviou eletronicam<br>Depois de preencher os dados referentes<br>registados, deverá eliminar a declaração ar<br>(AÇÃO CT/CS * Motivo Dese<br>- 10 - 15 18.Cessa<br>de ser posterior à data de<br>outra atividade independente ou por conta<br>hara beneficiar de Subsídio de Desemprego P<br>1 Declarações | Nome<br>Deverá preencher os campos "Data de cessação CT/CS" e "Motivo Desemprego" e clicar no b<br>entidade empregadora enviou eletronicamente a sua declaração de desemprego para a Segur<br>Depois de preencher os dados referentes à declaração de desemprego, selecionando ou a<br>registados, deverá eliminar a declaração anexada ou retirar a seleção.<br>Ação CT/CS * Motivo Desemprego *<br>1 0 - 15 18.Cessação por caducidade de contrato trabalho a termo<br>de ser posterior à data de<br>custra atividade independente ou por conta<br>ara beneficiar de Subsídio de Desemprego<br>1 Declarações Cassa data de<br>desemprego, é<br>emitida a seguinte<br>mensagem: |

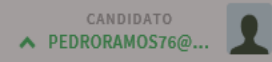

| ID Utente                         |                                                            | Nome                                                          | _                                                                                                    |                                                                                                    |                                                                      | NISS                                                                                                    |                                                       |
|-----------------------------------|------------------------------------------------------------|---------------------------------------------------------------|----------------------------------------------------------------------------------------------------|----------------------------------------------------------------------------------------------------|----------------------------------------------------------------------|----------------------------------------------------------------------------------------------------|-------------------------------------------------------|
| i                                 | Deverá pree<br>entidade em<br>Depois de p<br>registados, o | ncher os cam<br>ipregadora er<br>reencher os<br>deverá elimin | pos "Data de cessação CT/CS" e "I<br>viou eletronicamente a sua declara<br>dados referentes à declaração de<br>ar a declaração anexada ou retirar a | Motivo Desemprego" e clicar no<br>ação de desemprego para a Seg<br>desemprego, selecionando ou<br>a seleção. | ) botão "Obter Declaraçã<br>urança Social.<br>1 anexando a mesma, ca | 5es" para que seja possível verificar se a sua<br>aso pretenda alterar os dados previamente                 |                                                       |
| DATA DE CESS                      | SAÇÃO CT/CS 🗙                                              |                                                               | Motivo Desemprego 🛪                                                                                                    |                                                                                                    |                                                                      |                                                                                                    |                                                       |
|                                   | - 10                                                       | - 15                                                          |                                                                                                    |                                                                                                    |                                                                      | Obter Declarações                                                                                           |                                                       |
| Caso exerça<br>condições p        | outra atividad<br>bara beneficiar<br>1                     | de independe<br>de Subsídio (<br>Declaraçõe                   | O Requerimento encon<br>72º do Decreto-Lei nº 2<br>de                                                                                               | tra-se fora do prazo estipu<br>20/2006 de 3 de Novembro                                                      | ulado no nº1 do Artig                                                | ok<br>Familiar                                                                                              | >                                                     |
| Tipo Agreg<br>Selec<br>+ Campo ol | ado *<br>ccione<br>brigatório                              |                                                               | · · ·                                                                                                    | É pessoa com deficiência ? *<br>Seleccione<br>4 Campo obrigatório                                            | -                                                                    | Sempre que o reque<br>esteja a ser efetuad<br>prazo é emitida a se<br>mensagem, a mesn<br>impede o envio do | erimento<br>lo fora de<br>eguinte<br>na não<br>mesmo. |
|                                   |                                                            |                                                               |                                                                                                    | Cance                                                                                                    | elar Valida                                                          | r Submeter                                                                                                  |                                                       |

Requerimento de subsídio de desemprego trabalhadores por conta de outrem

Cancelar Validar Submeter

| DATA DE CESSAÇ                                          | ÃO CT/CS 🖈                            |                                                    | Motivo Desemprego 🗙                                                                          |                              |                           |                                     |                                                                        |                                           |
|---------------------------------------------------------|---------------------------------------|----------------------------------------------------|----------------------------------------------------------------------------------------------|------------------------------|---------------------------|-------------------------------------|------------------------------------------------------------------------|-------------------------------------------|
| 2017                                                    | - 10                                  | - 10                                               | 03.Extinção do Posto Trabalho (iniciativa do                                                 | empregador)                  |                           | Ψ                                   | Obter Declarações                                                      |                                           |
| Caso exerça o<br>condições par                          | utra atividao<br>a beneficiar<br>1    | le independente<br>de Subsídio de D<br>Declarações | ou por conta de outrem, a tempo parcial, deven<br>lesemprego Parcial.<br><b>2 Requerimer</b> | á contactar os<br><b>/to</b> | serviços da Segurança     | Social para, cas<br>Agregado Famili | so deseje, verificar se tem                                            |                                           |
| DATA DE REQUEI<br>2018<br>Profissão<br>Outro Pessoa     | RIMENTO *                             | - 15<br>e Tipo Administra                          | ivo, Ne                                                                                      | DATA DE CESSA<br>2017        | AÇÃO CT/CS *<br>- 10 - 10 |                                     | Caso o motivo o<br>desemprego se<br>extinção do pos<br>trabalho, a sua | de<br>ja baseado na<br>sto de<br>entidade |
| Motivo Desempr<br>03.Extinção                           | <sup>ego *</sup><br>do Posto Tra      | balho (iniciativa d                                | o empregador)                                                                                |                              |                           |                                     | empregadora d                                                          | evera                                     |
| Para além da de<br>documento a esp<br>Seleccione<br>Sim | claração de su<br>pecificar os fu<br> | bsídio de desempr<br>ndamentos da extir            | rgo, a sua entidade empregadora entregou o<br>ção do posto de trabalho? *                    |                              | NISS EE/EC *              | Pe                                  | a declaração de<br>documento que<br>os fundamento<br>despedimento.     | e desemprego,<br>e especifique<br>s do    |
| Não                                                     |                                       |                                                    |                                                                                              |                              |                           |                                     |                                                                        |                                           |

## Requerimento de subsídio de desemprego trabalhadores por conta de outrem

| Cancelar   Validar | Submete |
|--------------------|---------|
|--------------------|---------|

| DATA DE CES | SAÇÃO CT/ | CS 🗙 |      | Mo | otivo Desemprego 🖈 |   |                   |
|-------------|-----------|------|------|----|--------------------|---|-------------------|
|             | - 10      |      | - 10 |    |                    | v | Obter Declaraçõe: |

Caso exerça outra atividade independente ou por conta de outrem, a tempo parcial, deverá contactar os serviços da Segurança Social para, caso deseje, verificar se tem condições para beneficiar de Subsídio de Desemprego Parcial.

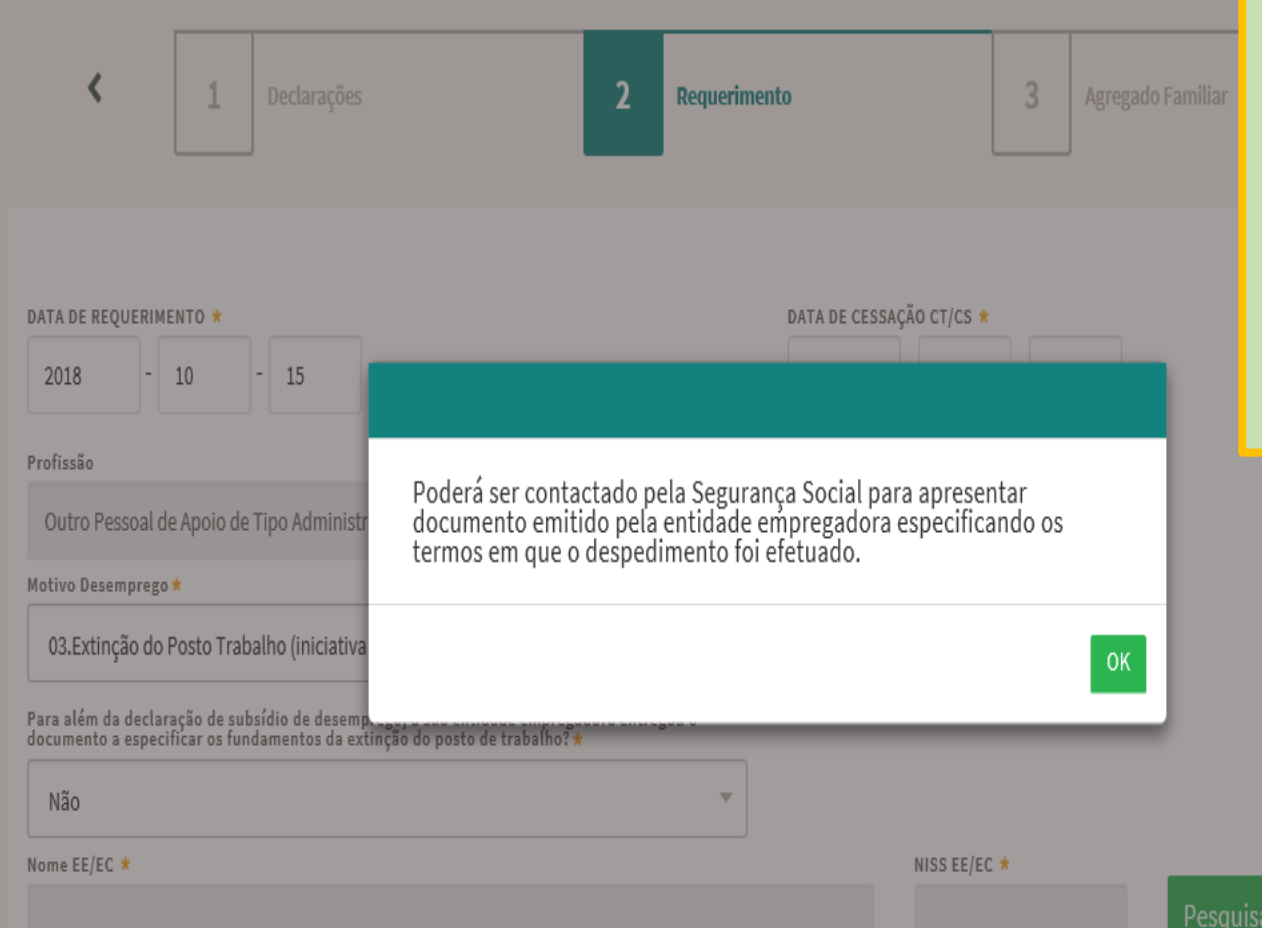

Caso responda que a entidade empregadora não lhe entregou o documento explicativo dos motivos associados à extinção do posto de trabalho, será emitida a seguinte mensagem:

|                                     | 1                             | Declaraç                       | ões                                        | 2                                             | Requerimento<br>🔒                 |                             |                    | 3                   | Agrega               | ado Familiar           |              | > |  |
|-------------------------------------|-------------------------------|--------------------------------|--------------------------------------------|-----------------------------------------------|-----------------------------------|-----------------------------|--------------------|---------------------|----------------------|------------------------|--------------|---|--|
| DATA DE REQUE                       | RIMENTO *                     | _                              |                                            |                                               | -                                 | DATA DE CESSA               | ção ct/cs          | *                   | _                    |                        |              |   |  |
| 2018                                | - 10                          | - 15                           |                                            |                                               |                                   | 2017                        | - 10               | -                   | 10                   |                        |              |   |  |
| Profissão                           |                               |                                |                                            |                                               |                                   |                             |                    |                     |                      |                        |              |   |  |
| Outro Pesso                         | al de Apoio                   | de Tipo Ad                     | ministrativo, Ne                           |                                               |                                   |                             |                    |                     |                      |                        |              |   |  |
| Motivo Desemp                       | rego 🗙                        |                                |                                            |                                               |                                   |                             |                    |                     |                      |                        |              |   |  |
| 12.Acordo d                         | e revogaçã                    | o nos termo                    | os da al. b), nº2 art                      | ° 10°-DL 64/2012                              |                                   | -                           |                    |                     |                      |                        |              |   |  |
| Para além da de<br>documento a es   | claração de<br>pecificar os   | subsídio de<br>fundamento      | desemprego, a sua<br>s da extinção do po   | entidade empregadora<br>sto de trabalho?      | entregou o                        |                             |                    |                     |                      |                        |              |   |  |
| Seleccion                           | e                             |                                | , .                                        |                                               | ~                                 |                             |                    |                     |                      |                        |              |   |  |
| Nome EE/EC ★                        |                               |                                |                                            |                                               |                                   |                             | NISS EE            | /EC ★               |                      |                        |              |   |  |
| IFFP DELEG                          | ACAO REGIO                    | )NAL LISBO                     | A VALE TEJO                                |                                               |                                   |                             | 2000               | 0051603             |                      | Pesquis                | ar Entidado  |   |  |
|                                     |                               |                                |                                            |                                               |                                   |                             | 2000               | 0001000             | ,                    | resquit                |              |   |  |
| Sempr<br>de des<br>preenc<br>detern | e que<br>pedi<br>her<br>ninar | e o n<br>men<br>o car<br>am c  | notivo d<br>to por a<br>npo sin<br>o despe | de desem<br>acordo da<br>alizado c<br>dimento | nprego s<br>as parte:<br>lescreve | eja no<br>s – Mú<br>endo os | âm<br>ituo<br>s mo | bitc<br>Aco<br>otiv | o de<br>ordo<br>os q | um pro<br>– deve<br>ue | cesso<br>erá |   |  |
| Sempr<br>de des<br>preenc<br>detern | e que<br>pedi<br>her<br>ninar | e o n<br>men<br>o car<br>cam o | notivo d<br>to por a<br>npo sin<br>o despe | de desem<br>acordo da<br>alizado c<br>dimento | nprego s<br>as parte:<br>lescreve | eja no<br>s – Mú<br>ndo os  | âm<br>ituo<br>s mo | bito<br>Aco<br>otiv | o de<br>ordo<br>os q | um pro<br>– deve<br>ue | cesso        |   |  |